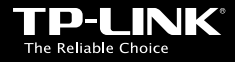

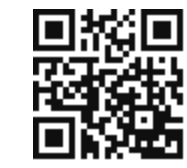

www.tp-link.com

# **TP-LINK TECHNOLOGIES CO., LTD.**

Specifications are subject to change without notice. TP-LINK is a registered trademark of TP-LINK TECHNOLOGIES CO., ID. Other brands and product names are trademarks or registered trademarks of their respective holders.

No part of the specifications may be reproduced in any form or by any means or used to make any derivative such as translation, transformation, or adaptation without permission from TP-LINK TECHNOLOGIES CO., LTD. Copyright © 2016 TP-LINK TECHNOLOGIES CO., LTD. All rights reserved.

www.tp-link.com

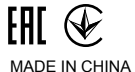

# Quick Installation Guide

| Latviešu • Lietuvių • Magyar • Polski<br>Русский язык • Română • Slovenčina • Srpski je | ezik |
|-----------------------------------------------------------------------------------------|------|
|                                                                                         |      |

Wireless USB Adapter

#### Русский язык

\*Изображения могут отличаться от фактического вида устройств. 1 Подключение к компьютеру

#### Способ 1: Прямое подключение

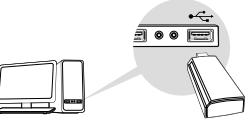

Способ 2: Через USB-удлинитель

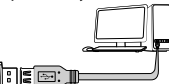

Примечание: В операционной системе Windows XP после подключения USB-адаптера появится окно мастера установки нового оборудования. Нажмите "Отмена".

# 2 Установка драйвера и утилиты

Драйвер и утилиту можно скачать с официального сайта: www.tp-link.com.

А: Вставьте компакт-диск в CD-привод.

#### B: Для Windows

Запустите Autorun.exe из всплывающего окна. Выберите ваш адаптер и нажмите Установить Драйвер и Утилиту, следуйте инструкциям Мастера установки до завершения установки.

#### Для Mac OS X

Просмотрите данные компакт-диска, откройте папку, названную по имени вашей модели адаптера и откройте Mac OS X Driver. Разархивируйте файл. zip или откройте файл.bmg и запустите Установщик. Следуйте инструкциям в мастере установке для завершения установки.

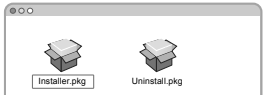

### 3 Подключение к беспроводной сети Лля Windows

## Способ 1: Через утилиту TP-LINK

Выберите вашу беспроводную сеть из всплывающего окна утилиты и нажмите **Connect (Подключиться)**. Символ (இ) обозначает, что соединение успешно установлено.

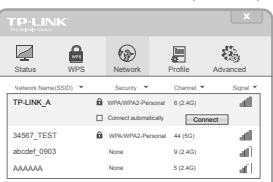

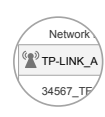

#### Русский язык

Способ 2: С помощью WPS

Если у вашего адаптера отсутствует кнопка WPS, не принимайте во внимание данную опцию.

- А: Нажмите кнопку WPS на вашем маршрутизаторе.
- В: В течение 2 минут нажмите и удерживайте кнопку WPS на адаптере и дождитесь появления следующего окна.

| WPS > | Configuring the wireless network. |
|-------|-----------------------------------|
|       |                                   |

С: Когда появится сообщение "Соединение с сетью успешно установлено по WPS", нажмите **ОК**.

Способ 3: Через беспроводную утилиту Windows

Нажмите на иконку 🕍 (иконка Сеть) на панели задач,

выберите вашу беспроводную сеть, и нажмите Connect (Подключиться).

Примечание: В Windows XP вам необходимо закрыть утилиту TP-LINK Utility перед тем, как начать пользоваться беспроводной утилитой Windows.

# Для Mac OS X

Способ 1: Через утилиту TP-LINK

- A: Выберите Available Network or Site Survey (Доступную сеть или поиск сетей) из всплывающего окна.
- В: Выберите вашу сеть Wi-Fi и нажмите Connect (Подключиться). Состояние соединения отображено в окне Link Status (Состояние ссылки).

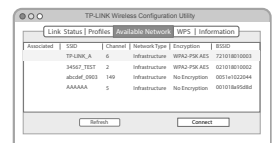

### Способ 2: С помощью WPS

Если у вашего адаптера отсутствует кнопка WPS, не принимайте во внимание данную опцию.

- А: Нажмите кнопку WPS на вашем маршрутизаторе.
- В: В течение 2 минут нажмите и удерживайте кнопку WPS на адаптере и дождитесь появления следующего окна.

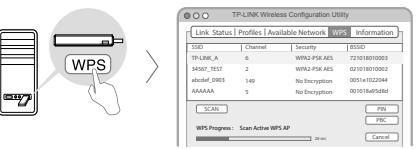

#### С: Когда появится сообщение "Соединение с сетью успешно установлено по WPS", нажмите **ОК**.

Примечание: Если такое сообщение не появляется, проверьте состояние индикатора адаптера. Когда он станет гореть в постоянном режиме, ваш адаптер успешно подключен к сети по WPS. Состояние соединения отображено в окне Состояние сети.